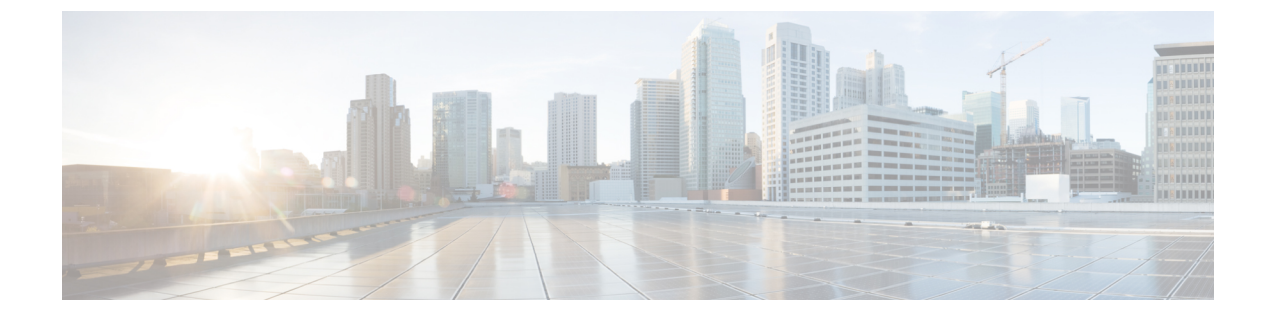

# エラー確認の設定

この章の内容は、次のとおりです。

- エラー確認の概要, 1 ページ
- 解決状態の作成, 1 ページ
- ・ チャネルの作成, 2 ページ
- ・ サブスクライバとサブスクリプションの作成, 3 ページ

#### エラー確認の概要

Operations Manager コンソールを使用して、Cisco UCS ドメインのエラーを確認できます。この設定は、Operations Manager コンソールからの確認アラートについて Cisco UCS と通信する上で役立ちます。同じ管理グループ内のどの管理サーバからでもこの機能を設定できます。

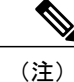

UCS Central 管理パックに対してエラー確認を設定している場合は、UCS Manager 管理パック に対してこれらのタスクを実行しないでください。

### 解決状態の作成

解決状態を作成するには、https://technet.microsoft.com/en-in/library/hh212928.aspx を参照してください。

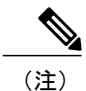

解決状態を説明するような解決状態名を指定します。たとえば、UCS Acknowledged など。

## チャネルの作成

- **ステップ1** [Operations Manager] コンソールで、メニューバーの [Go] タブをクリックします。
- **ステップ2** ドロップダウンリストから、[Administration] > [Notification] を選択します。
- **ステップ3** [Channels] を右クリックし、[New Channel] > [Command] を選択します。 [Command Notification Channel] ダイアログボックスが表示されます。
- ステップ4 [Description] タブで、チャネルの名前と説明を入力します。
- **ステップ5** [Next] をクリックします。
- ステップ6 [Settings] タブで、以下を実行します。

| 名前                                                       | 説明                                                                                                    |
|----------------------------------------------------------|----------------------------------------------------------------------------------------------------|
| [Full path of the command file] フィールド                    | コマンドファイルへのパスを入力します。                                                                                                    |
|                                                          | 例:<br>C:\Windows\System32\WindowsPowerShell\v1.0\powershell.exe                                                                                                    |
| [Command line parameters] フィールド                          | チャネルのコマンド ライン パラメータを入力しま<br>す。                                                                                                    |
|                                                          | 「例]: -Command "&<br>'C:\ProgramData\Cisco\Scripts\AcknowledgeFault.ps1'''<br>-instanceId '\$Data[Default='Not<br>Present']/Context/DataItem/Custom1\$'<br>-serviceMachineName '\$Data[Default='Not<br>Present']/Context/DataItem/Custom9\$' -dn<br>'\$Data[Default='Not<br>Present']/Context/DataItem/Custom10\$' -faultCode<br>'\$Data[Default='Not<br>Present']/Context/DataItem/Custom4\$' -faultId<br>'\$Data[Default='Not<br>Present']/Context/DataItem/Custom6\$' |
|                                                          | <ul><li>(注) Operations Manager から UCS 障害を確認<br/>できるように、コマンドラインパラメー<br/>タを正しく設定してください。</li></ul>                                                                                                    |
| [Startup folder for the command file] $7 - \mu$ $\aleph$ | 起動フォルダの名前を入力します。                                                                                                    |
|                                                          | 例:C:\ProgramData\Cisco\Scripts                                                                                                    |
|                                                          | (注) フォルダを追加する前に、スクリプトの<br>パスと場所を確認してください。                                                                                                    |

#### **ステップ7** [Finish] をクリックします。

I

## サブスクライバとサブスクリプションの作成

サブスクライバとサブスクリプションを作成するには、 https://technet.microsoft.com/en-in/library/hh212812.aspx を参照してください。

#### Windows ファイアウォール インバウンド ルールの作成

Windows ファイアウォールインバウンドルールを作成し、Cisco UCS モニタリング サービスが稼働しているすべてのマシンのポート8732をオープンするようにします。これにより、エラー確認 PowerShell スクリプトと Cisco UCS モニタリング サービスとの間の通信が可能になります。

٦